### **Configuratie-instructies**

# LLM Local Load Manager

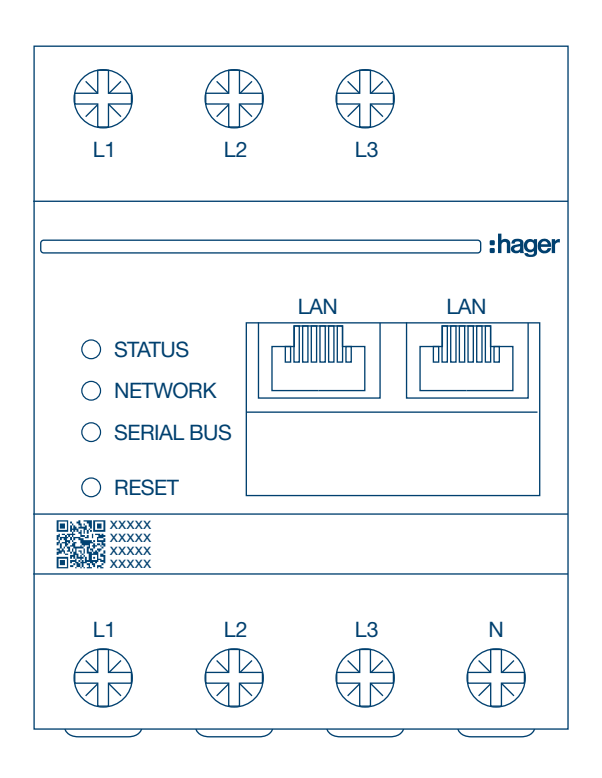

Local Load Manager, maximaal 10 laadpunten, lokaal XEM510

### XEM510

Local Load Manager, maximaal 20 laadpunten, met OCPP 1.6 XEM520

CE

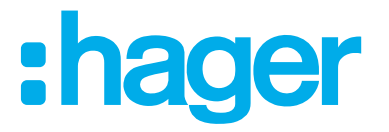

# :hager

| 01    | Functies                                                                       | 04 |
|-------|--------------------------------------------------------------------------------|----|
| 02    | Installatie                                                                    | 04 |
| 03    | Aansluitvoorbeeld                                                              | 05 |
| 04    | Loadmanagement                                                                 | 06 |
| 05    | Configuratie                                                                   | 07 |
| 05.01 | Voorbereiding                                                                  | 07 |
| 05.02 | De eerste keer inloggen                                                        | 08 |
| 05.03 | Distributiestrategie definiëren                                                | 10 |
| 05.04 | Laadstations vinden                                                            | 13 |
| 05.05 | Op de operator van het laadstation aansluiten (alleen beschikbaar voor XEM520) | 16 |
| 05.06 | De RFID-kaart inleren                                                          | 17 |
| 05.07 | Gebruikersbeheer                                                               | 23 |
| 05.08 | Dashboard                                                                      | 24 |
| 05.09 | Exportfunctie                                                                  | 25 |

### **Functies**

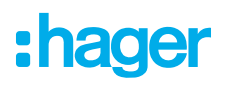

# **01 Functies**

- Voor installatie in verdelers op een DIN-rail
- Dynamisch en statisch loadmanagement
- Gebruikers- en RFID-kaartbeheer
- Instellen van parameters laadstation
- Energiebewaking
- Bewaking van laadactiviteiten

# **02 Installatie**

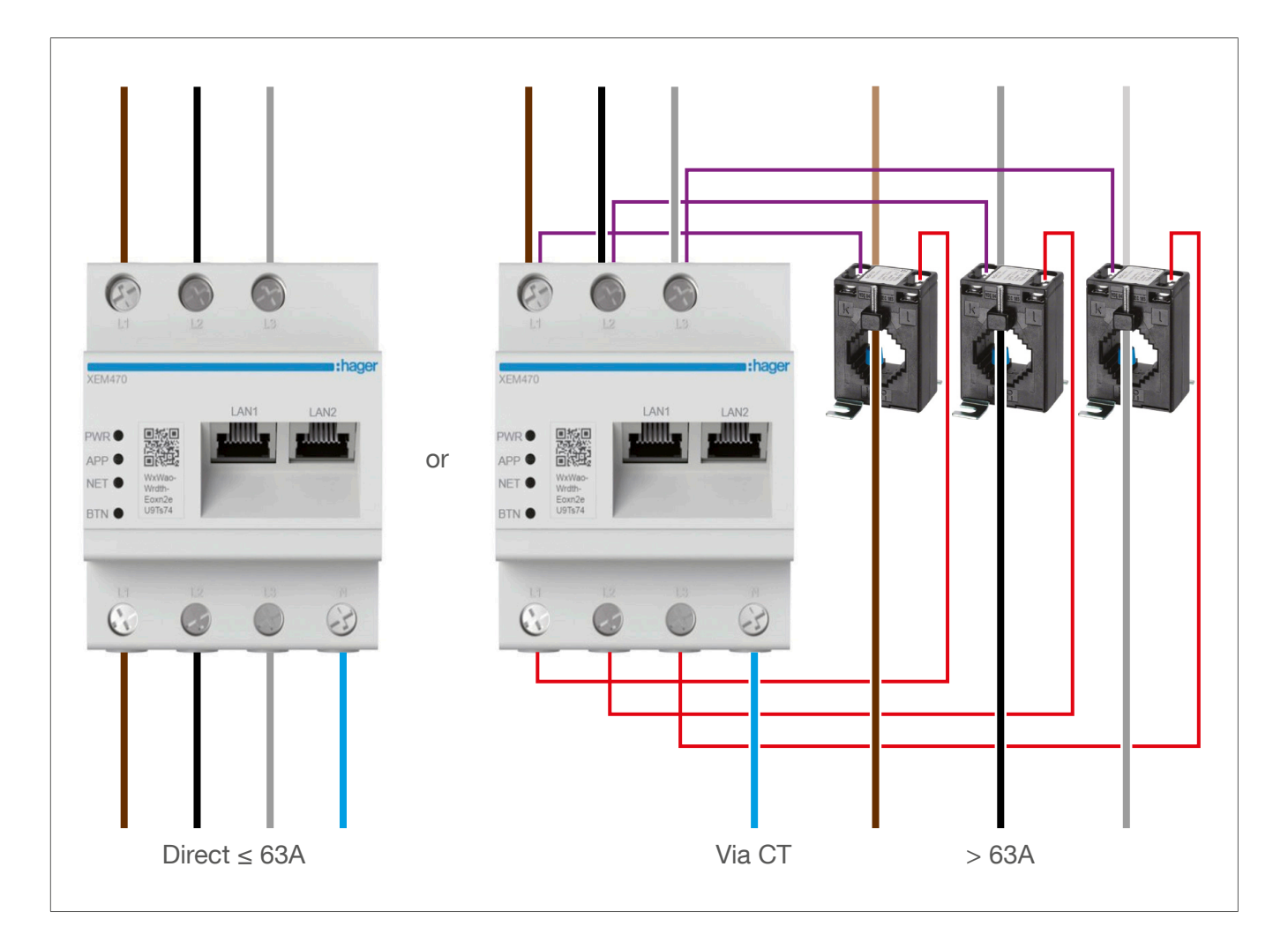

# :hager

# **03 Aansluitvoorbeeld**

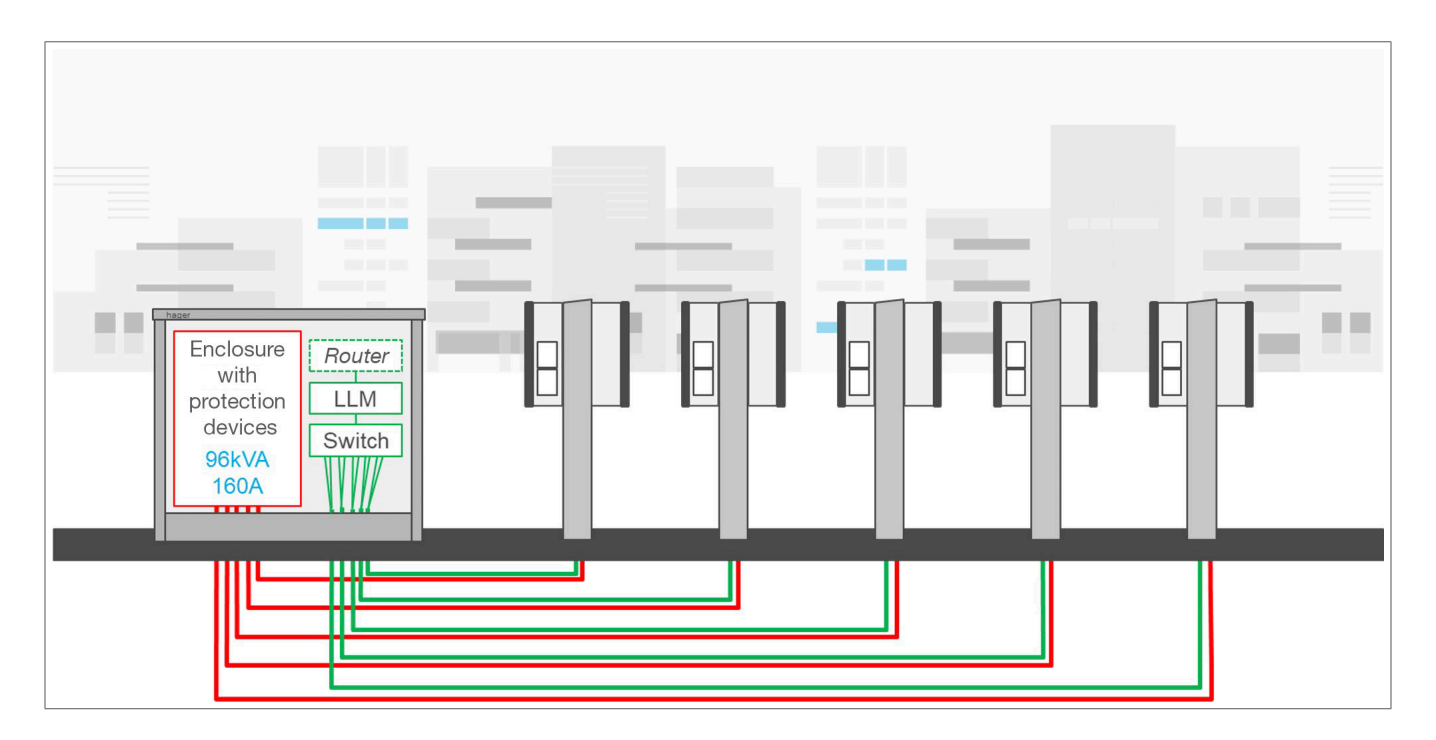

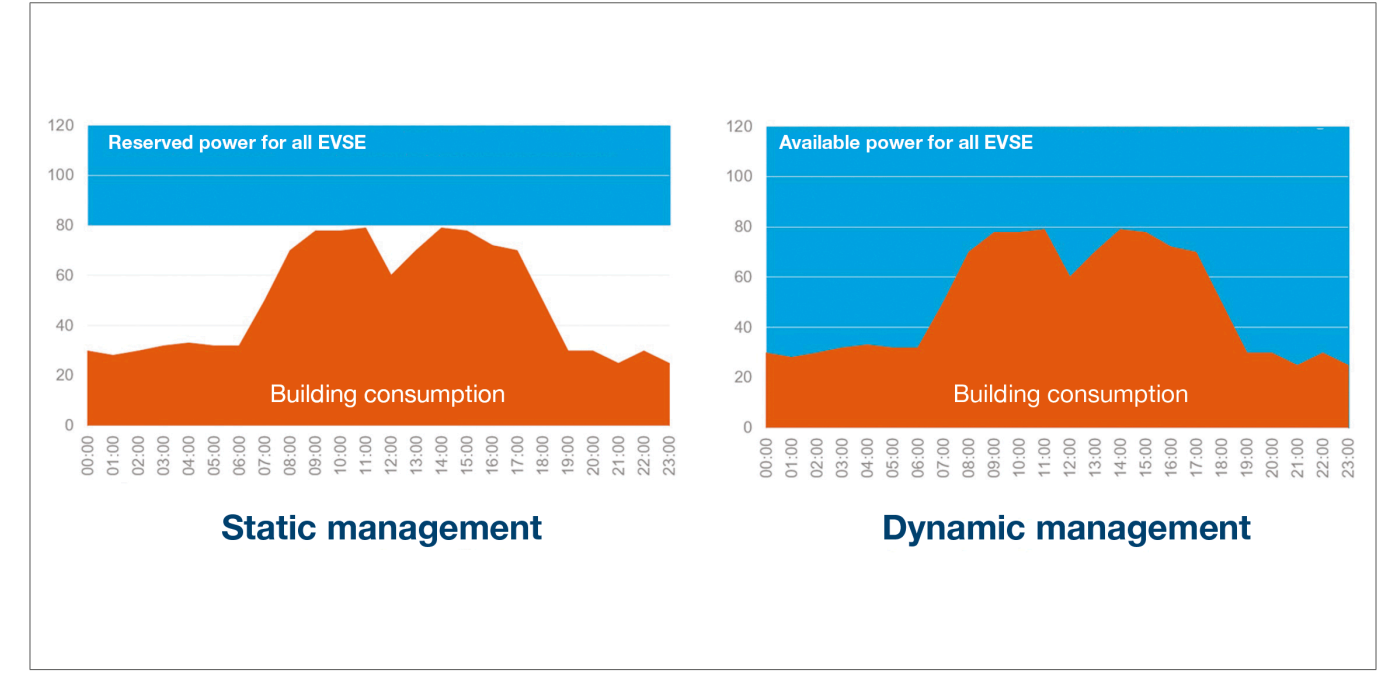

# 04 Loadmanagement

Voor gebouwen met meerdere laadpunten maakt de Local Load Manager (LLM) het mogelijk dat de stroom die wordt gebuikt voor het laden van elektrische voertuigen wordt aangepast aan het totale stroomverbruik van het gebouw.

In geval van overmatig verbruik worden de bijbehorende beveiligingsmechanismen geactiveerd, waardoor een stroomstoring in het hele gebouw wordt voorkomen. Met behulp van dynamisch beheer kan de beschikbare energie worden gebruikt om elektrische voertuigen volledig op te laden, zonder dat dit leidt tot stroomstoringen.

Bovendien kan met dynamisch beheer een groter aantal laadstations worden geleverd in vergelijking met een systeem met dezelfde eigenschappen zonder de LLM.

# **05 Configuratie**

 $\leftarrow$   $\rightarrow$  C a  $\triangleleft$  http://

### 05.01 Voorbereiding

De configuratiepagina openen:

- Open een webbrowser.
- <sup>2</sup> Typ vervolgens het volgende in de adresbalk:
  - http://hager-llm-[de\_laatste\_6\_tekens\_van\_de\_UID]/ Voorbeeld: http://hager-llm-ab4df5/

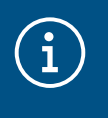

#### Informatie

De laatste zes tekens bevinden zich aan de voorkant van het product onder de "QR-code" (laatste regel) ①.

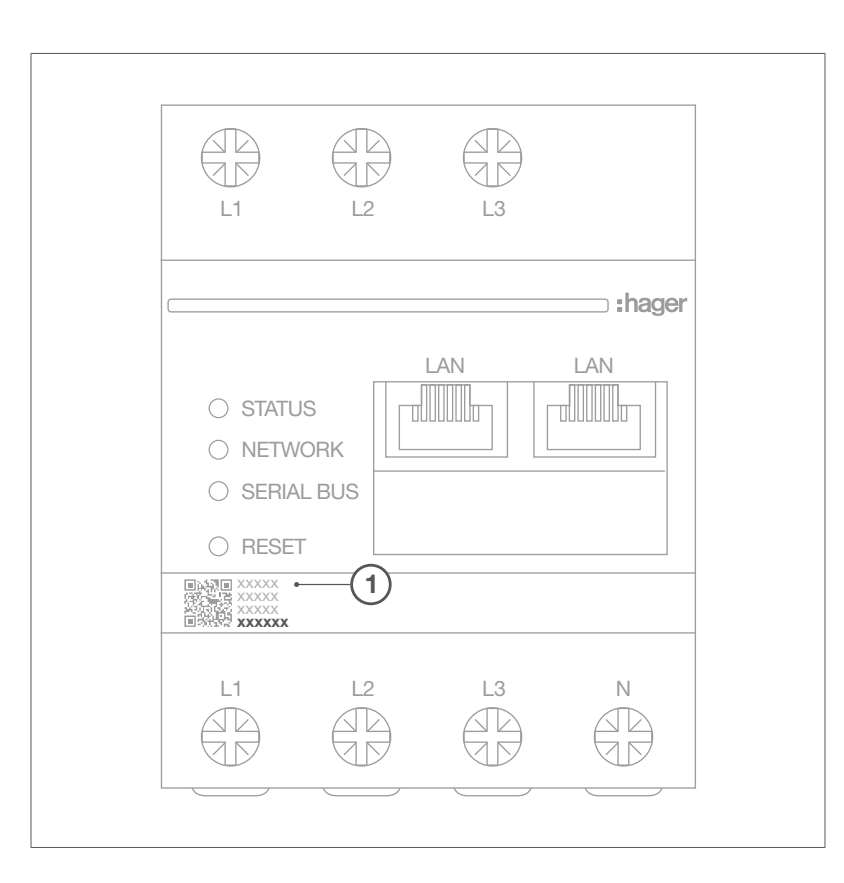

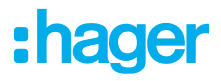

### 05.02 De eerste keer inloggen

- Voer de volgende gebruikersnaam en het volgende wachtwoord in:
  - Gebruikersnaam: admin
  - Wachtwoord: 1234

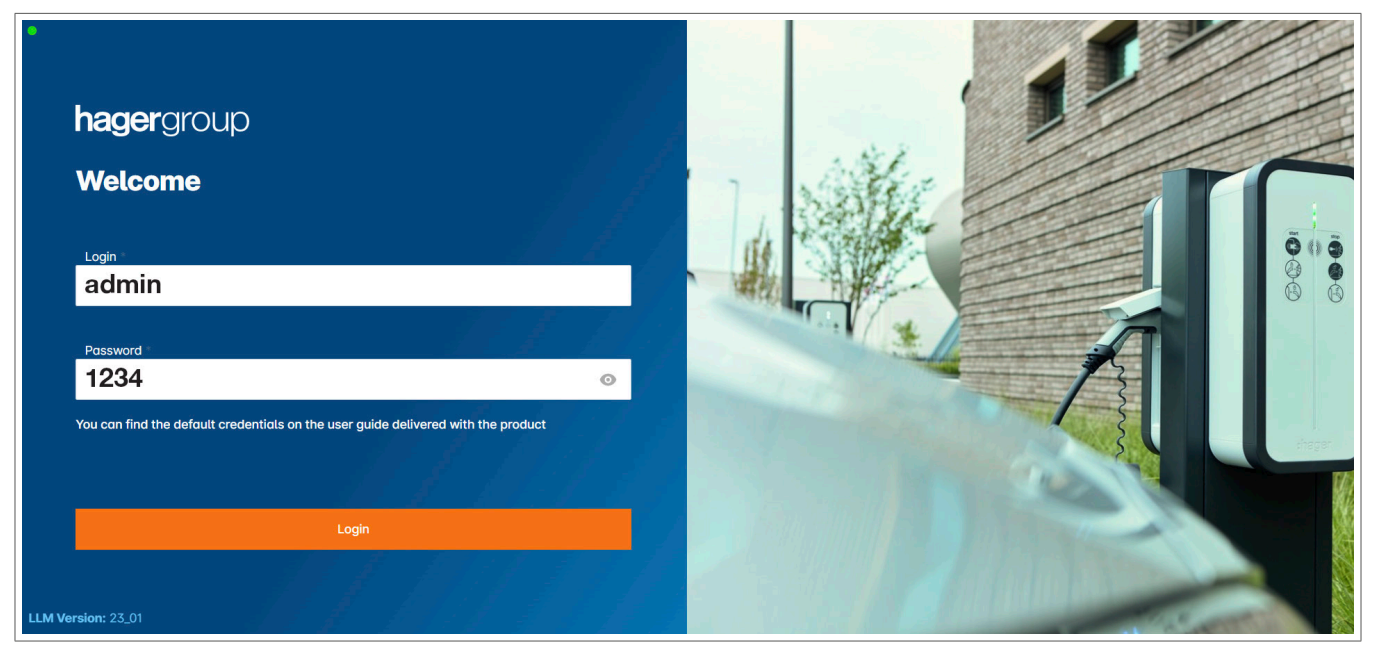

Klik vervolgens op Registreren. U wordt gevraagd een nieuw wachtwoord in te voeren.
 Dit moet voldoen aan de volgende minimale vereisten:

- een hoofdletter
- een kleine letter
- een cijfer
- acht tekens
- een speciaal teken.

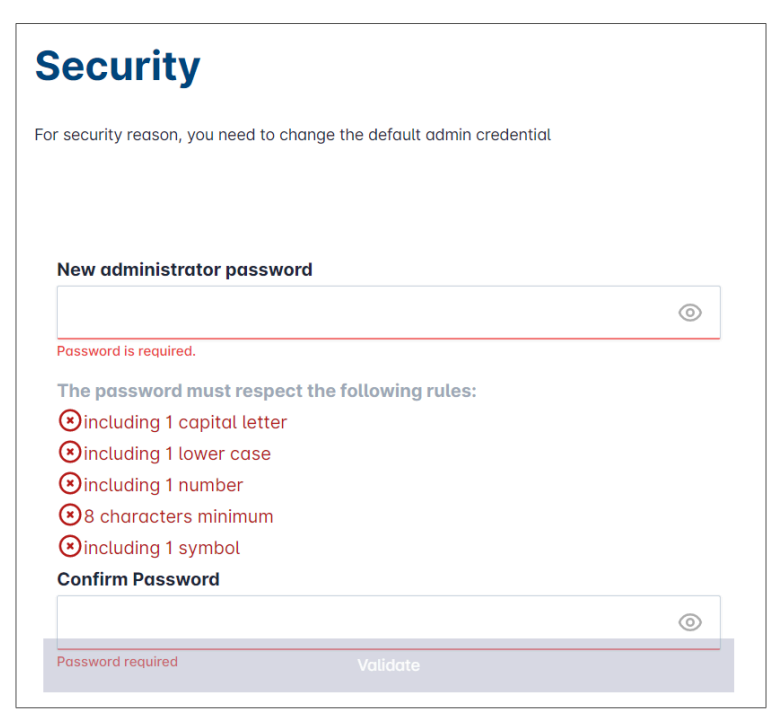

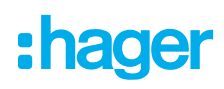

3 Stel de datum en actuele tijd in.

| Ê |
|---|
|   |
|   |
|   |
|   |

• Selecteer de gewenste toegangsinstelling voor de dashboardpagina.

#### **Openbare toegang:**

ledereen op hetzelfde netwerk als Local Load Manager heeft toegang tot het dashboard. **Beperkte toegang:** 

Alleen gebruikers die zijn aangemaakt in de Local Load Manager hebben toegang tot de dashboardpagina.

| Dashboard accessibility |                                                                     |  |  |  |  |  |
|-------------------------|---------------------------------------------------------------------|--|--|--|--|--|
| $\bigcirc$              | Public access<br>Everyone can access the dashboard                  |  |  |  |  |  |
| ۲                       | Restricted access<br>Only registered users may access the dashboard |  |  |  |  |  |
|                         | Previous Validate                                                   |  |  |  |  |  |
|                         |                                                                     |  |  |  |  |  |

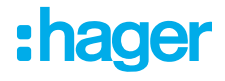

#### Ga verder met het configuratieproces

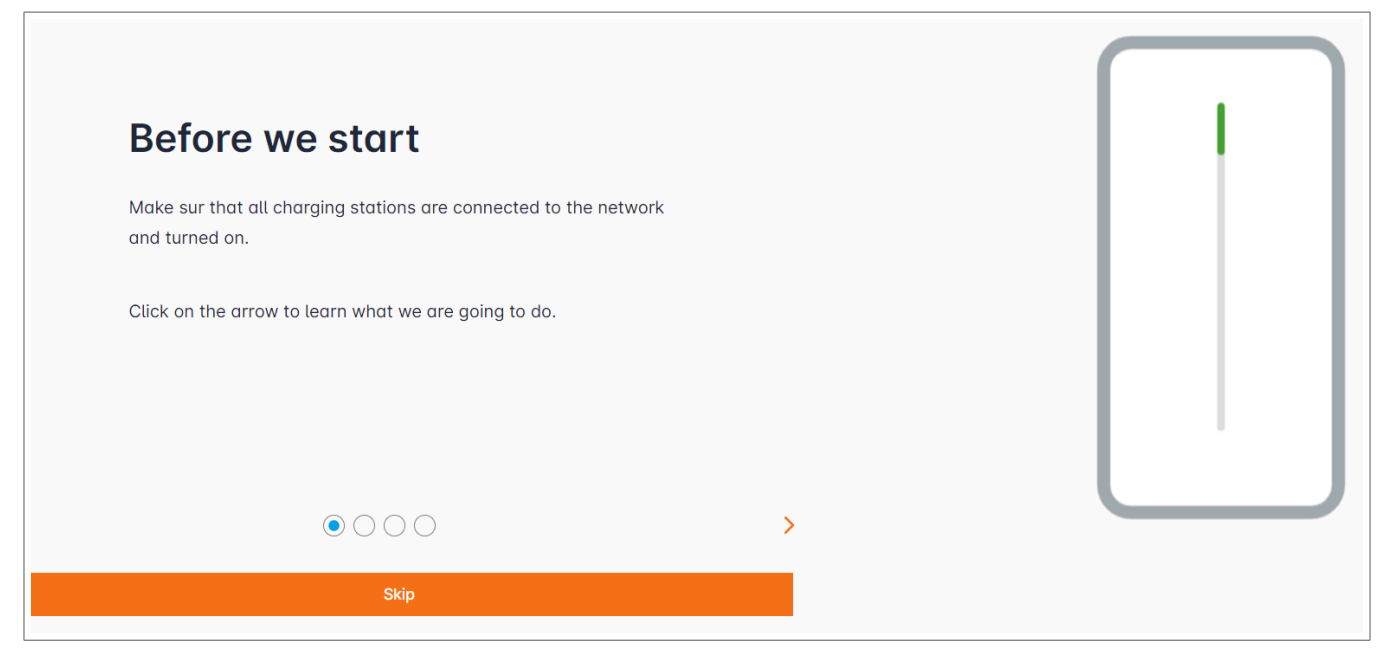

- Zorg ervoor dat alle laadstations ingeschakeld en verbonden met het netwerk zijn. Scan hiertoe het netwerk en controleer of alle laadstations zichtbaar in het netwerk zijn. Als ze niet zichtbaar zijn, controleert u alle fysieke bedrading.
- Opfinieer de bedieningsmodus van het laadstation (statisch of dynamisch).
- Scan naar laadstations op het IP-netwerk.
- O Definieer de toegangsstrategieën voor de laadstations (gebruikers, RFID-kaarten).

### 05.03 Distributiestrategie definiëren

| :hager                                           | General settings                                                                                                    | EN 👻 📩 |
|--------------------------------------------------|----------------------------------------------------------------------------------------------------|--------|
|                                                  | Local load manager                                                                                                    |        |
| Not running<br>Not configured                    | Available power management                                                                                                    |        |
|                                                  | Dynamic Static                                                                                                    |        |
|                                                  | Energy distribution varies depending on Energy distribution is fixed for every<br>installation components needs component of the installation |        |
| General settings                                 |                                                                                                    |        |
| Charging stations<br>0 stations configured       |                                                                                                    |        |
| RFID card<br>0 badges added                      |                                                                                                    |        |
| User management                                  |                                                                                                    |        |
| System settings<br>System information, date/hour | Phase Type : <b>Three Phases</b>                                                                                                    |        |
| LLM version: LLM_2023_01                         | Save changes                                                                                                    |        |

#### Dynamisch opladen:

Het maximale vermogen is afhankelijk van het energieverbruik van het gebouw. Het resterende beschikbare vermogen wordt verdeeld over de laadstations (een stroommeting via de Local Load Manager of stroomtransformator is vereist).

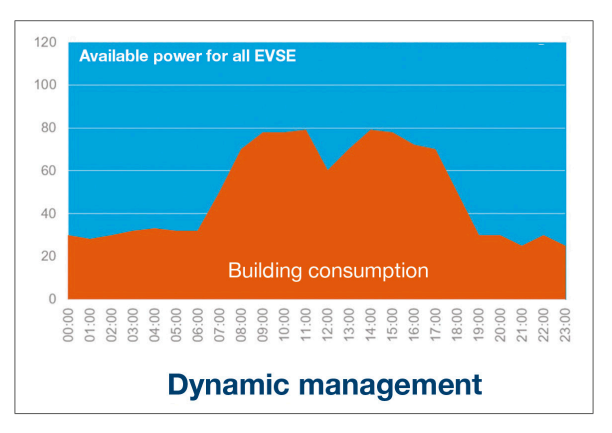

|                                  | General settings |   |   | EN 👻 👗 |
|----------------------------------|------------------|---|---|--------|
|                                  |                  | • |   |        |
| Phase Type : <b>Three Phases</b> |                  |   |   |        |
| Installation protection (A)      |                  |   |   |        |
| 1 160                            |                  |   |   |        |
| Derated (A)                      |                  |   |   |        |
| 2 128                            |                  |   | А |        |
| Type of measurement              |                  |   |   |        |
| 3 LLM in use with Tor            |                  |   | ~ |        |
| Current transform ratio          |                  |   |   |        |
| (4) 160/5A                       |                  |   | ~ |        |
|                                  | Save changes     |   |   |        |

- ① Zekeringsbeveiliging voor de installatie: Voer de waarde van de maximale voedingsstroom in (reservezekering voor het ingangspunt van het gebouw) in ampère.
- ② Verminderde stroom: reservezekering min 20%
- ③ Type meting: directe meting  $\leq$  63 A of
  - via stroomtransformator (ratio van /1 A of /5 A)
- (4) Stroomtransformator-ratio: mogelijke waarden: van 75 A tot 6000 A

#### Statisch opladen:

Het maximale vermogen is een vaste waarde, die naar behoefte wordt verdeeld over de laadstations.

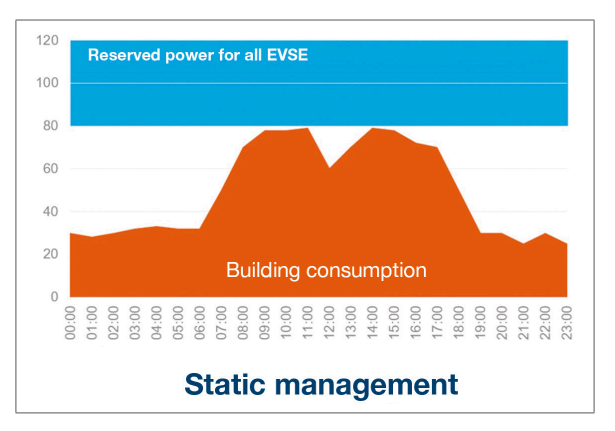

| hager .                                              |                                                                                | General setting |
|------------------------------------------------------|--------------------------------------------------------------------------------|-----------------|
| magor                                                | General settings                                                               |                 |
| Not running<br>No EVSE configured                    | Available power management                                                     |                 |
| LLM OVERVIEW                                         | $\bigcirc$ $	o$                                                                |                 |
| Overview                                             | Dynamic Static                                                                 |                 |
|                                                      | Energy distribution varies depending on Energy distribution is fixed for every |                 |
|                                                      |                                                                                |                 |
| General settings<br>Configured                       |                                                                                |                 |
| Charging stations<br>No EVSE configured              |                                                                                |                 |
| RFID card<br>2 badges added                          |                                                                                |                 |
| User management<br>0 users                           |                                                                                |                 |
| bil System settings<br>System information, date/hour | Phase Type : Three Phases                                                      |                 |
| Configuration tutorial                               | 63     1                                                                       |                 |
|                                                      |                                                                                |                 |
|                                                      |                                                                                |                 |
|                                                      | LLM in use with Tor (2)                                                        |                 |
|                                                      | Current transform ratio                                                        |                 |
| LLM version: LLM 2023 04                             | 1/1A <b>3</b>                                                                  |                 |

- ① Zekeringsbeveiliging voor de installatie: Voer de waarde van de maximale voedingsstroom in (reservezekering voor het ingangspunt van het gebouw) in ampère.
- ② Type meting: directe meting ≤ 63 A of

via stroomtransformator (ratio van /1 A of /5 A)

③ Stroomtransformator-ratio: mogelijke waarden: van 75 A tot 6000 A Stroomtransformator-ratio: Mogelijke waarden: van 75 A tot 6000 A

# :hager

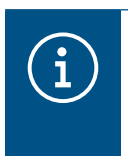

#### **Opmerking:**

Voor volledige visualisatie en om door te gaan met het configureren van de instellingen, moeten het type meting en de CT-verhouding worden opgegeven.

### 05.04 Laadstations vinden

| •hager                                               |                                                         | Charging stations EN 👻 👗                                                                                        |  |  |  |
|------------------------------------------------------|---------------------------------------------------------|----------------------------------------------------------------------------------------------------|--|--|--|
| indgei                                               | Charging stations <sup>(2)</sup> Max 10 charging points |                                                                                                    |  |  |  |
| Not running<br>No EVSE configured                    |                                                         |                                                                                                    |  |  |  |
| LLM OVERVIEW                                         |                                                         |                                                                                                    |  |  |  |
| Overview                                             |                                                         | Hager charging station                                                                                          |  |  |  |
| LLM CONFIGURATION                                    |                                                         | These can be found automatically.                                                                               |  |  |  |
| General settings                                     |                                                         | Even better, they will be automaticaly pre-configured.                                                          |  |  |  |
| Charging stations<br>No EVSE configured              |                                                         | It could take some time, the EVSE womm appear automatically as soon as there are connected to the load manager. |  |  |  |
| RFID card<br>0 badges added                          |                                                         | EVSE will reboot during the association with the load manager.                                                  |  |  |  |
| User management                                      |                                                         |                                                                                                    |  |  |  |
| Joj System settings<br>System information, date/hour |                                                         |                                                                                                    |  |  |  |
| Continuentian tutorial<br>LLM version: LLM_2023_01   |                                                         | •                                                                                                    |  |  |  |
|                                                      | a sea la salatationa della su                           |                                                                                                    |  |  |  |

Om te zoeken naar laadstations, klik op +

# $(\mathbf{i})$

#### Informatie

Deze zoekopdracht kan enige tijd duren (2-3 minuten). De laadstations worden automatisch weergegeven zodra ze zijn verbonden met de Local Load Manager.

Deze stap zorgt voor voorconfiguratie van de laadstations.

De volgende afbeelding geeft een voorbeeld van een laadstation die tijdens het zoeken is gevonden.

| •hager                            | Charging stations |                             |                        |                     |         | EN 👻 🛓       |
|-----------------------------------|-------------------|-----------------------------|------------------------|---------------------|---------|--------------|
|                                   | Cł                | narging stations            | Max 10 charging points |                     |         |              |
| Not running<br>No EVSE configured |                   | Charging stations           | OCPP_ID                | Charging points     | Phase   | ℓ □          |
| LLM OVERVIEW                      |                   | hager-evcs-cPW7zN<br>EVSE 0 | ENFEgS5Zy8NUGTSWcPW7zN | 🚔 X Charging points | $\odot$ | Not usable > |
| Overview                          |                   |                             |                        |                     |         |              |
| LLM CONFIGURATION                 |                   |                             |                        |                     |         |              |

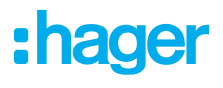

| :hager                            |           |                             | Charging stations |              |
|-----------------------------------|-----------|-----------------------------|-------------------|--------------|
|                                   | Chargi    | ng stations                 |                   | 0            |
| Not running<br>No EVSE configured | 🗌 Chargin | ng stations                 |                   | <i>d</i> 🗇   |
| LLM OVERVIEW                      |           | hager-evcs-cPW7zN<br>EVSE 0 | Θ                 | Not usable > |
| Overview                          |           |                             |                   |              |

• Selecteer een of meer laadstations om deze te configureren.

| •<br>•hager                                |                                                  |                 |
|--------------------------------------------|--------------------------------------------------|-----------------|
| magor                                      | ← hager-evcs-cPW7zN                              | Cancel 6 Save d |
| Running<br>All Set                         | This Hager station is pre configured             |                 |
|                                            | Basic settings<br>Hostname<br>hager-evcls-cPW72N |                 |
| LLM CONFIGURATION                          | Name<br>Demo                                     |                 |
| Charging stations<br>1 stations configured | Phases mapping<br>L1, L2, L3                     |                 |
| RFID card 2 badges added                   | OCPP Id<br>ENFEgS5Zy8NUGTSWcPW7zN                |                 |
| 0 users                                    | IP adress<br>192.168.0.52                        |                 |
| Configuration tutorial                     | Charging authorisation All element(s)            |                 |
| 11 11 1                                    | MAC Address<br>a0:02:4a:a0:a1:04                 |                 |
| 1112                                       | Advanced settings                                |                 |
| 1810                                       | Restore pre-configuration                        |                 |
| 11111                                      | Maximum current per phase (A)                    |                 |
|                                            | Minimum current per phase (A)<br>10              |                 |
| LLM version: LLM_2023_04                   |                                                  |                 |

#### **O** Naam:

Voer een naam in voor het laadstation. Deze naam wordt weergegeven op het display.

#### **O** Fasevolgorde:

Geef op hoe de fasen worden aangesloten op het laadstation. Voor 1-fase opladen wordt een faseverschuiving aanbevolen om de stroomonbalans in het netwerk te verminderen.

#### **•** Max. stroom per fase:

Specificeer de maximale stroom per fase waarbij een voertuig kan worden opgeladen bij het laadstation (16 A -> 11 kW; 32 A -> 22 kW).

• Sla de configuratie op.

#### **RFID-kaarten toewijzen**

| nager                                                                                                    | ← HAG_ST1              |                 |
|----------------------------------------------------------------------------------------------------|------------------------|-----------------|
| Running<br>Attention required                                                                                                    |                        |                 |
| LLM dashboard                                                                                                    | Basic settings         |                 |
| Overview                                                                                                    | Hostname               |                 |
| Support                                                                                                    | Name                   |                 |
| LLM configuration                                                                                                    | HAG_ST_1               |                 |
| General settings<br>Configured                                                                                                    | Phases Mapping         |                 |
| Charging stations   Karging stations   Karging stations    Karging stations    Karging stations    Karging stations    Karging stations     Karging stations     Karging stations     Karging stations      Karging stations        Karging stations | L1, L2, L3             | $\sim$          |
| Clusters<br>2 defined clusters                                                                                                    | Cluster                |                 |
| Charging authorisation<br>Badges required                                                                                                    | Cluster #1 (default)   | $\sim$          |
| ≝ Load shedding strategy ●<br>Max current per session                                                                                                    | IP address             |                 |
| User management                                                                                                    | XXX XXX XXX XX         |                 |
| System settings                                                                                                    | Charging authorisation |                 |
| Configuration tutorial                                                                                                    | 1 associated badge     | ~               |
|                                                                                                    | Search                 | Q               |
| 방법 교통 영화                                                                                                    | - All badges           | 46 <sub>1</sub> |
|                                                                                                    | Badge 1                | • (7)           |
|                                                                                                    | Badge 2                |                 |
|                                                                                                    | Badge 3                |                 |
|                                                                                                    | Badge 4                |                 |

Autoriseer alle of sommige RFID-kaarten om op te laden bij dit specifieke laadstation.
 Voorbeeld: Alleen RFID-kaart 1 kan worden gebruikt voor het opladen bij dit laadstation.

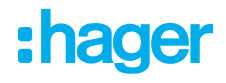

### 05.05 Op de operator van het laadstation aansluiten (alleen beschikbaar voor XEM520)

| 🖬 Hager Energy - Local Load Manis X 🔯 be.ENERGISED - Charge point mix X   + |        |                                                            |                                              |                            |              |              |
|-----------------------------------------------------------------------------|--------|------------------------------------------------------------|----------------------------------------------|----------------------------|--------------|--------------|
| ← → C ▲ Not secure   hager-Ilm-kmcjcc.local/install/evcs/list Q             |        |                                                            |                                              |                            |              |              |
| 🚱 Hager Energy - Loc 🔤 Hager Energy - Lo                                    | ос 🕄 Н | lager Energy - Loc 🔇 Hager Energy                          | - Loc 🚱 Hager Energy - Loc 💮 SteVe - Steckdo | osen be be.ENERGISED Login |              |              |
| :hager                                                                      |        |                                                            | Ch                                           | arging stations            |              | en 👻 📩       |
|                                                                             | Ch     | narging station                                            | NS ⑦ Max 20 charging points                  |                            |              |              |
| No CPO settings                                                             | -      | Charging Point Operator<br>0/1 charging stations connected | rd (1)                                       |                            |              | 2 Settings   |
| LLM OVERVIEW                                                                |        |                                                            |                                              |                            |              |              |
| Overview                                                                    |        | Charging stations                                          | OCPP_ID                                      | Charging points            | Phase        |              |
|                                                                             |        | hager-evcs-cPW7zN<br>EVSE 0                                | ENFEgS5Zy8NUGTSWcPW7zN                       | a 1 Charging points        | ③ L1, L2, L3 | Configured > |
| LLM CONFIGURATION                                                           |        |                                                            |                                              |                            |              |              |
| General settings<br>Configured                                              |        |                                                            |                                              |                            |              |              |
| Charging stations<br>1 stations configured                                  |        |                                                            |                                              |                            |              |              |
| RFID card     O badges added                                                |        |                                                            |                                              |                            |              |              |
| User management                                                             |        |                                                            |                                              |                            |              |              |
| System settings<br>System information, date/hour                            |        |                                                            |                                              |                            |              |              |
| LLM version: LLM_2023_033                                                   |        |                                                            |                                              |                            |              | •            |

- Zodra de laadstations zijn gedetecteerd en geconfigureerd, activeert u de **CPO**-functie (Charge Point Operator).
- Selecteer de CPO (operator van laadstation/provider van factureringsservice) en de bijbehorende instellingen door naar **Instellingen** te gaan.

#### **Charge Point Operator**

| EN 👻 👗 | E                                 |
|--------|-----------------------------------|
| ×      | Charge Point Operator<br>Settings |
|        | CPO server                        |
|        | URL: HasToBe wss<br>Edit          |
|        | OCPP ID assign to EVSE            |
|        | a0:02:4a:e0:a1:04                 |
|        | test                              |
|        | EN • 👗                            |

- Selecteer de **CPO-server** waarmee u verbinding wilt maken en klik op **Volgende**. Alle eerder gedetecteerde laadstations worden hier weergegeven.
- Vul de unieke OCPP-ID voor elk laadstation in en breng de verbinding tot stand via Connect to CPO.

# :hager

| ·hager                                             |               |                                                            |                 | Charging stations   |              | en 👻 🔔         |
|----------------------------------------------------|---------------|------------------------------------------------------------|-----------------|---------------------|--------------|----------------|
|                                                    | Ch            | arging stations                                            | Max 20 charging | points              |              |                |
|                                                    | -             | Charging Point Operator<br>1/1 charging stations connected |                 |                     |              | Settings       |
| Overview                                           |               | Charging stations                                          | OCPP_ID         | Charging points     | Phase        | 2 団            |
|                                                    |               | hager-evcs-cPW7zN<br>EVSE 0                                | testLudo1       | 🚔 1 Charging points | ③ L1, L2, L3 | CPO accepted > |
| CONFIGURATION                                      |               |                                                            |                 |                     |              |                |
| Configured                                         |               |                                                            |                 |                     |              |                |
| Charging stations<br>1 stations configured         |               |                                                            |                 |                     |              |                |
| RFID card<br>0 badges added                        | $\mathcal{P}$ |                                                            |                 |                     |              |                |
| User management                                    |               |                                                            |                 |                     |              |                |
| १९। System settings<br>System information, date/ho | ur            |                                                            |                 |                     |              |                |
| LLM version: LLM_2023_033                          |               |                                                            |                 |                     |              | •              |

Als de bewerking is geslaagd, verschijnt het bericht **Geaccepteerd door serviceprovider** om te bevestigen dat de laadstations zijn geregistreerd in het factureringssysteem van de operator.

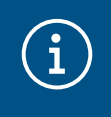

#### Informatie

In deze modus neemt de factureringsservice het toegangsbeheer over via RFID-kaarten. De lokaal ingevoerde RFID-kaarten zijn niet meer actief.

### 05.06 De RFID-kaart inleren

| •<br>hager                                           | RFID card EN + 2                                                                                             |   |
|------------------------------------------------------|----------------------------------------------------------------------------------------------------|---|
| mager                                                | Badges                                                                                                    |   |
| Not running<br>No Badges                             | Badge required                                                                                               | э |
| LLM OVERVIEW                                         | Standard (0) Supervisor (0) Pending (0)                                                                      |   |
| Overview                                             |                                                                                                    |   |
| LLM CONFIGURATION                                    |                                                                                                    |   |
| General settings<br>Configured                       |                                                                                                    |   |
| Charging stations<br>1 stations configured           | You may add badges in different ways:                                                                        |   |
| RFID card<br>No Badges                               | - By scanning badges on charging stations<br>- By importing a CSV file<br>- By adding it manually one by one |   |
| User management<br>0 users                           |                                                                                                    |   |
| Jój System settings<br>System information, date/hour |                                                                                                    |   |
| LLM version: LLM_2023_01                             |                                                                                                    |   |

- Selecteer **RFID-kaarten** in het menu.
- Leer RFID-kaarten als volgt in:
  - de RFID-kaart rechtstreeks scannen bij de laadstations die zijn aangesloten op de Local Load Manager
  - importeren van een csv-bestand
  - handmatig invoeren van de RFID-kaart ID.

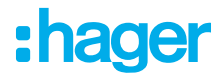

- Definieer de toegangsregel voor het laadstation door het selecteren van **Regels wijzigen**.
  - Vrije toegang
  - Toegang via RFID-kaart

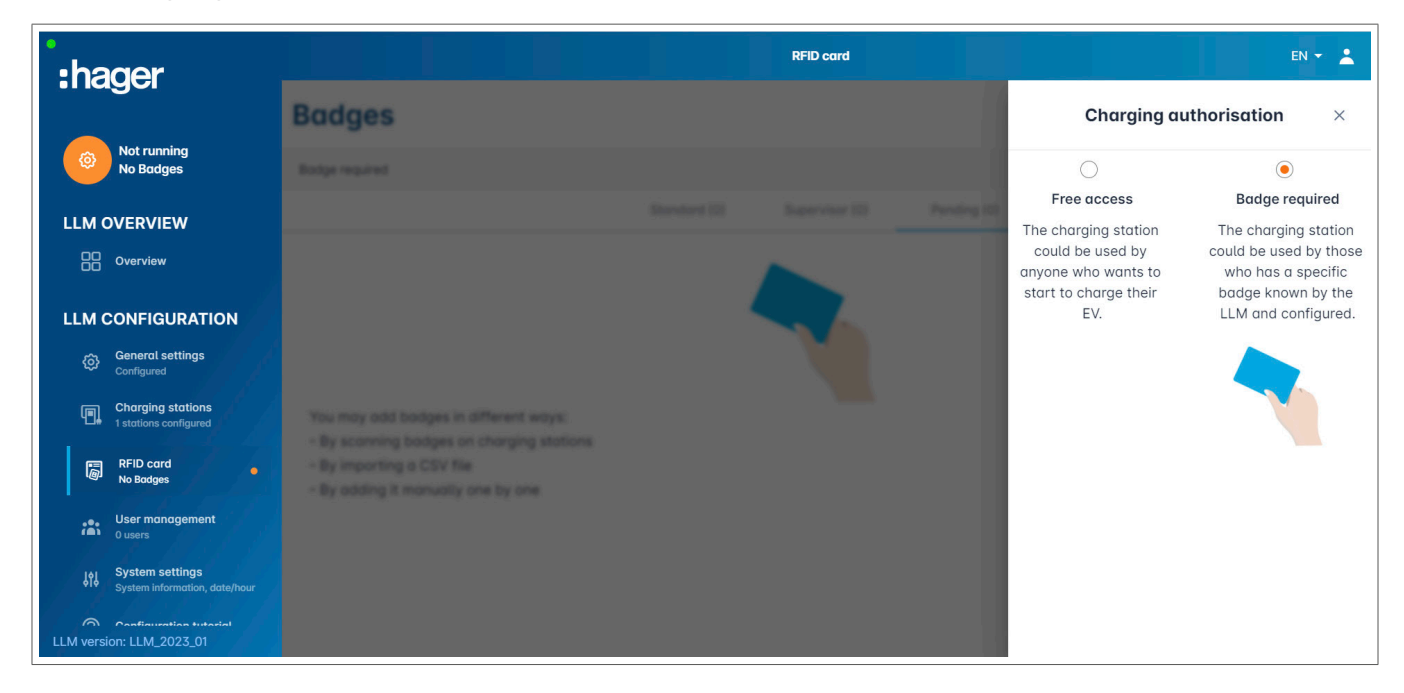

#### Scanning RFID cardsRFID-kaarten scannen

| •<br>:hager                                         |                                                                                       |              | RFID card      |             |   | EN 👻 📩                    |
|-----------------------------------------------------|---------------------------------------------------------------------------------------|--------------|----------------|-------------|---|---------------------------|
|                                                     | Badges                                                                                |              |                |             |   |                           |
| Not running<br>No Badges                            | Badge required                                                                        |              |                |             |   | Edit rule                 |
| LLM OVERVIEW                                        |                                                                                       | Standard (0) | Supervisor (0) | Pending (0) |   |                           |
| Overview                                            |                                                                                       |              |                |             |   |                           |
| LLM CONFIGURATION                                   |                                                                                       |              |                |             |   |                           |
| General settings<br>Configured                      |                                                                                       |              |                |             |   |                           |
| Charging stations<br>1 stations configured          | You may add badges in different ways:<br>- By scanning badges on charging stations    |              |                |             |   |                           |
| RFID card<br>No Bodges                              | <ul> <li>By importing a CSV file</li> <li>By adding it manually one by one</li> </ul> |              |                |             |   | Add badge manually        |
| User management                                     |                                                                                       |              |                |             | 1 | Import a file             |
| System settings<br>System information, date/hour    |                                                                                       |              |                |             |   | Scan badges from stations |
| Configuration tritorial<br>LLM version: LLM_2023_01 |                                                                                       |              |                |             |   | ×                         |

#### • Klik op + en selecteer **RFID-kaart scannen**.

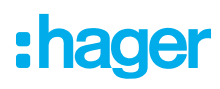

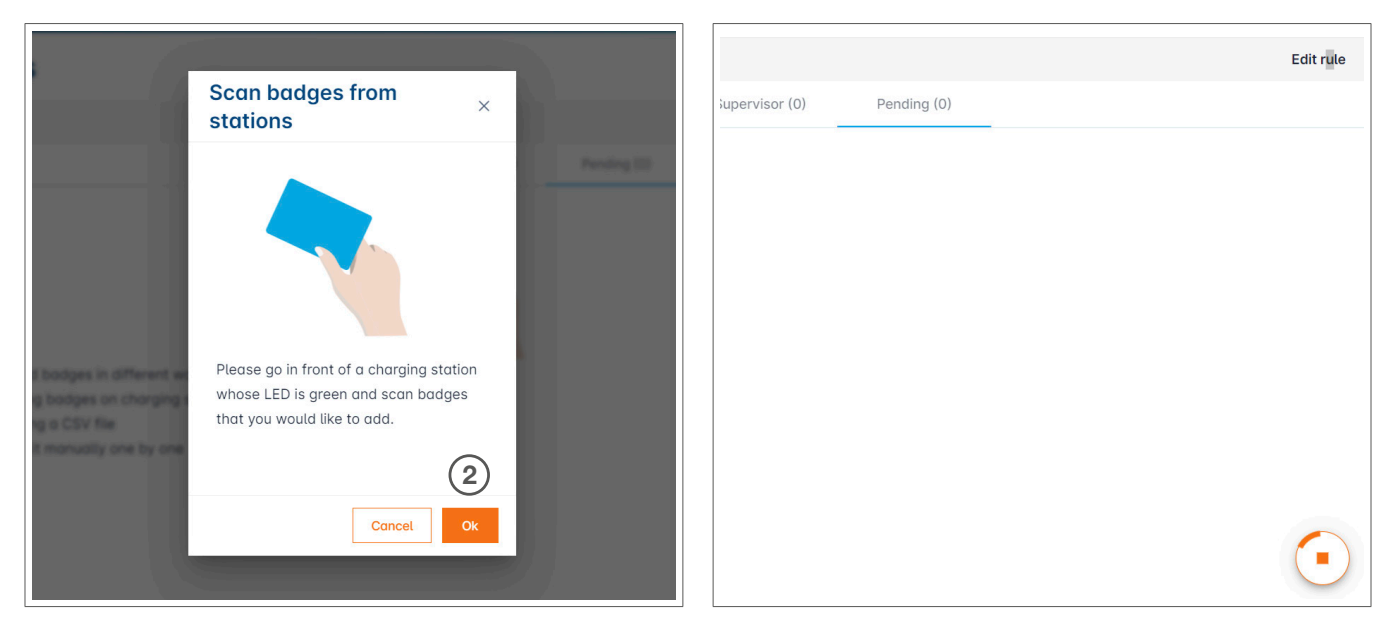

**2** Bevestig door op **OK**te klikken.

De scan wordt gestart.

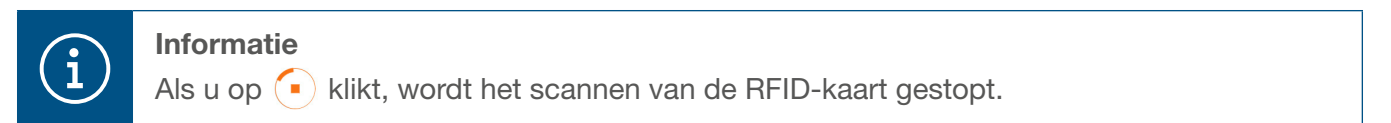

| •<br>:hager                                      | RFID card                               | EN 👻 📥    |
|--------------------------------------------------|-----------------------------------------|-----------|
| inagoi                                           | Badges                                  |           |
| Running<br>All Set                               | Badge required                          | Edit rule |
| LLM OVERVIEW                                     | Standard (0) Supervisor (0) Pending (2) |           |
| Overview                                         | Select All                              | 団         |
| LLM CONFIGURATION                                | b42daaca           e4cf0442             |           |
| Charging stations                                |                                         |           |
| RFID card<br>2 badges added                      |                                         |           |
| User management                                  |                                         |           |
| System settings<br>System information, date/hour |                                         |           |
| LLM version: LLM_2023_01                         |                                         | +         |

RFID-kaart gevonden.

• Herhaal indien nodig het proces met extra RFID-kaarten, zodat deze ook worden weergegeven.

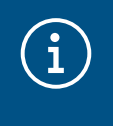

#### Opmerking:

Gescande RFID-kaarten worden in eerste instantie vermeld onder **In behandeling** en moeten vervolgens worden toegewezen aan een gebruikersgroep.

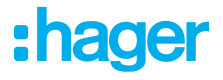

#### RFID-kaarten importeren via een .csv-bestand

• Ga naar **RFID-kaarten** in het menu, klik op 📀 en selecteer de optie **Een bestand importeren**.

| •hager |                                                                                                    | 00 + <u>±</u> |
|--------|----------------------------------------------------------------------------------------------------|---------------|
| -nager | Badges                                                                                                    |               |
|        |                                                                                                    | Edit rule     |
|        | Add badges by file X<br>Please fill the provided template in order to                                            |               |
|        | ensure the adding process.<br>BadgeTemplate.csv<br>File<br>Cancel Ok                                             |               |
|        | Introduces convert the acceled directly or EVES facor configuration, otherweat they work the<br>increased by LLM | 0             |

Oownload de sjabloon die nodig is voor het importeren van RFID-kaart ID's via de oranje koppeling. Vul het .csv-bestand in met uw eigen gegevens en RFID-kaart ID's en sla het op uw computer op.

| А       | В        | С       | D              | E              |
|---------|----------|---------|----------------|----------------|
| badgeId | type     | comment | expirationDate | email          |
| a1b2c3  | STANDARD | example | 30.01.2023     | example@llm.fr |

- Soek en selecteer het .csv-bestand op de computer.
- Bevestig uw selectie door op **OK** te klikken.

De RFID-kaartgegevens worden vervolgens geüpload. Als het importeren is gelukt, wordt het aantal toegevoegde RFID-kaarten weergegeven in het bericht **x badges toegevoegd** onder **RFID-kaarten** in het actieve menu. De RFID-kaarten en hun ID's worden in het overzicht weergegeven.

#### **RFID**-kaarten handmatig invoeren

• Ga naar **RFID-kaarten** in het menu, klik op • en selecteer de optie **Handmatig RFID-kaarten toevoegen**.

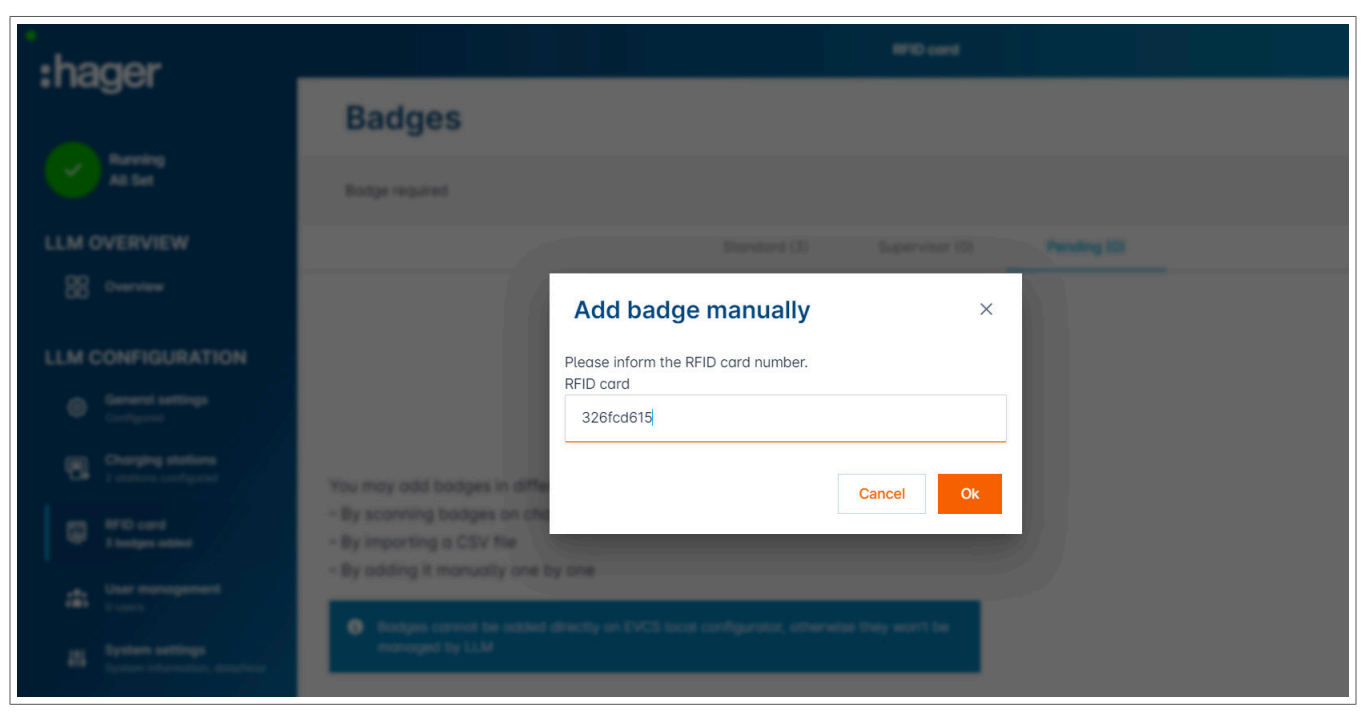

- Voer de ID van de RFID-kaart in.
- Bevestig door op OK te klikken.

De RFID-kaart-ID wordt geüpload. Als het importeren is gelukt, wordt het bericht **1 badge toegevoegd** weergegeven onder **RFID-kaarten** in het actieve menu. De RFID-kaart en zijn ID worden weergegeven in het overzicht.

#### **RFID-kaartparameters instellen**

| •hager                                           |                | RFID card | EN 🔻 📩                                           |
|--------------------------------------------------|----------------|-----------|--------------------------------------------------|
| inagoi                                           | Badges         |           | Badge edit ×                                     |
| Running<br>All Set                               | Budge required |           | Select parameter that you would like to apply on |
| LLM OVERVIEW                                     |                |           | selected badges block badge                      |
| Overview                                         | E Select All   |           | active                                           |
| LLM CONFIGURATION                                | B bilance      |           | Comment (optional)                               |
| General settings                                 | 0 eedeed       |           | Email(Optional)                                  |
| Charging stations                                |                |           |                                                  |
| RFID card                                        |                |           | Type of badge (access level)                     |
| 1(g) 2 badges added                              |                |           | Standard V                                       |
| Oser indiagement     Ousers                      |                |           | (no restriction)                                 |
| System settings<br>System information, date/hour |                |           |                                                  |
| LLM version: LLM_2023_01                         |                |           | Apply                                            |

- Selecteer een of meer RFID-kaarten om de instellingen te configureren:
  - actief: RFID-kaart kan worden gebruikt voor opladen.
  - niet actief: RFID-kaart kan niet worden gebruikt voor opladen.
  - Opmerking (optioneel):

Wijs een opmerking of naam toe aan de RFID-kaart (bijv. Müller-familie, Pool-voertuig 4, enz.).

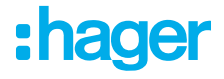

- E-mail (optioneel):
- Voer het e-mailadres in dat aan de RFID-kaart is toegewezen (alleen ter informatie).
- Type RFID-kaart (toegangsniveau):
   Een standaardgebruiker kan een oplaadbewerking starten en deze ook stoppen.
   Een super user kan het opladen starten en <u>het opladen stoppen</u>.
- Vervaldatum (optioneel):
   Geef een tijdstip op waarop de status van de RFID-kaart automatisch van actief naar niet actief wordt overgeschakeld.

|                                                       |        | en 👻 🔺                                                              |
|-------------------------------------------------------|--------|---------------------------------------------------------------------|
| :hager                                                | Badges | Badge edit 🛛 🗙                                                      |
| Attention required                                    |        | Select parameter that you would like to<br>apply on selected badges |
| LLM dashboard                                         |        | Activate badge                                                      |
| 🐑 Overview                                            |        |                                                                     |
| Support                                               |        | Mixed                                                               |
|                                                       |        | Selected badges have different types                                |
| LLM configuration                                     |        | Type of badge (access level)                                        |
| Configured                                            |        | Standard                                                            |
| Charging stations •<br>8 stations configured          |        | Expiration date (ontional)                                          |
| Clusters<br>2 defined clusters                        |        | xx/xx/xxx                                                           |
| Badges<br>10 badges added                             |        | Max energy per session (optional) (kWh)                             |
| E Load shedding strategy ■<br>Max current per session |        | 22                                                                  |
| User management<br>X users                            |        |                                                                     |
| System settings<br>System info, date/hour,            |        | Charging authorisation                                              |
| <ul> <li>Configuration tutorial</li> </ul>            |        | AII EVSE 🗸                                                          |
|                                                       |        | Apply                                                               |
|                                                       |        |                                                                     |

Geef de laadstations op waarvoor de RFID-kaart is geautoriseerd (alle of alleen bepaalde laadstations).
 Voorbeeld: RFID-kaart 1 kan alleen worden gebruikt voor opladen bij laadstation 1.

### 05.07 Gebruikersbeheer

• Een gebruiker aanmaken.

| •:hager                                              |         |           | User management |      |      | EN | • 🛓 |
|------------------------------------------------------|---------|-----------|-----------------|------|------|----|-----|
| Running<br>All Set                                   | User mo | anagement |                 |      |      |    | G   |
| LLM OVERVIEW                                         |         | Username  | First name      | Name | Role |    |     |
| Overview                                             |         |           |                 |      |      |    |     |
| LLM CONFIGURATION                                    |         |           |                 |      |      |    |     |
| General settings<br>Configured                       |         |           |                 |      |      |    |     |
| Charging stations                                    |         |           |                 |      |      |    |     |
| RFID card<br>2 bodges odded                          |         |           |                 |      |      |    |     |
| User management<br>0 users                           |         |           |                 |      |      |    |     |
| iol System settings<br>System information, date/hour |         |           |                 |      |      |    |     |
| ⑦ Configuration tutorial                             |         |           |                 |      |      |    | 4   |
| LLM version: LLM_2023_01                             |         |           |                 |      |      |    |     |

Klik op 🕂 en vul de volgende velden in:

- Naam van de gebruiker
- Profiel:

**Beheerder** met rechten voor alle instellingen **Geavanceerd** gebruiker die RFID-kaarten kan beheren en standaardgebruikers kan maken **Standaardgebruiker** met toegang tot het dashboard

- Nieuw wachtwoord
- Wachtwoord bevestigen

| *:hager                               |            |                     | User management | m + 🔺 |
|---------------------------------------|------------|---------------------|-----------------|-------|
| Ranning<br>Al Sal                     | User manar | Add a use           | er              | 0.0   |
| LLM OVERVIEW                          | <u> </u>   | Username            |                 | -     |
| LLM CONFIGURATION                     |            | Profile<br>Advanced |                 |       |
| Company stations     Company stations |            | New Password        | ۲               |       |
|                                       |            | Confirm Password    | 0               |       |
| All System settings                   |            | Validate            |                 |       |
| Configuration takents                 |            |                     |                 | 0     |

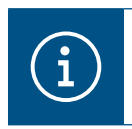

#### Informatie

Het wachtwoord is tijdelijk en moet worden gewijzigd na de eerste keer inloggen.

# 05.08 Dashboard

| :hager                                           |                                                                                                    |                                              | Overview                          |            |                                                  | EN 👻 🛓 |
|--------------------------------------------------|----------------------------------------------------------------------------------------------------|----------------------------------------------|-----------------------------------|------------|--------------------------------------------------|--------|
| Running<br>All Set                               | Available power management Dynamic Adjusting to other load demand                                                     | Max. current per phase<br>160 A<br>Tri phase | Charging stations 1               |            | EVCS access rights<br>Badge required<br>2 badges |        |
|                                                  | Consumption<br>in real time                                                                                           |                                              |                                   |            |                                                  |        |
| LLM CONFIGURATION                                | Overall<br>→ L1 <b>0 A</b>                                                                                            |                                              | Total EVSE<br>→ L1                | 0 A        |                                                  |        |
| General settings<br>Configured                   | $ \begin{array}{c} \rightarrow \ L2 & \mathbf{O} \mathbf{A} \\ \rightarrow \ L3 & \mathbf{O} \mathbf{A} \end{array} $ |                                              | $\rightarrow$ L2 $\rightarrow$ L3 | 0 A<br>0 A |                                                  | - 1    |
| Charging stations                                |                                                                                                    |                                              |                                   |            |                                                  |        |
| RFID card<br>2 bodges added                      | Charging sessions<br>in real time                                                                                     |                                              |                                   |            |                                                  |        |
| User management                                  | Label Connector                                                                                                    | Status                                       | L1 L2                             | L3         | Energy                                           |        |
| System settings<br>System information, date/hour | Charging station 1                                                                                                    | Preparing                                    | а а                               | ÷          | Ξ                                                |        |
| LLM version: LLM_2023_01                         | Filter: by label                                                                                                    | Items per page 10 F                          | Page 1 of 1  < < > >              |            |                                                  | Ŧ      |

In deze weergave worden de installatiegegevens weergegeven en het verbruik en de laadactiviteiten gevisualiseerd.

# 05.09 Exportfunctie

|                                                       |                                                                         |                                                    |                        |                                                  | EN 🔻      |
|-------------------------------------------------------|-------------------------------------------------------------------------|----------------------------------------------------|------------------------|--------------------------------------------------|-----------|
| :hager                                                |                                                                         |                                                    |                        |                                                  |           |
| Running<br>Attention required                         | Available power management<br>Dynamic<br>Adjusting to other load demand | Max. current per phase<br><b>45 A</b><br>Tri-phase | Charging stations<br>8 | EVCS access rights<br>Badge required<br>X badges |           |
| LLM dashboard                                         |                                                                         |                                                    |                        |                                                  |           |
| Cverview                                              | Consumption<br>in real time                                             |                                                    |                        |                                                  |           |
| 😴 Support                                             | Overall XX A                                                            | Total EVSE XX A                                    |                        |                                                  |           |
| LLM configuration                                     | → L1 XX A                                                               | → L1 XX A                                          | -                      |                                                  |           |
| General settings                                      | $\rightarrow$ L2 XX A $\rightarrow$ L3 XX A                             | $\rightarrow L2 XX A$ $\rightarrow L3 XX A$        | _                      |                                                  |           |
| Charging stations                                     | Cluster #1 XX A                                                         | Cluster #2 XX A                                    |                        | Cluster #3 XX A                                  |           |
|                                                       | $\rightarrow$ L1 XX A $\rightarrow$ L2 XX A                             | $\rightarrow$ L1 XX A<br>$\rightarrow$ L2 XX A     | -                      | $\rightarrow$ L1 XX A $\rightarrow$ L2 XX A      | _         |
| Badges                                                | → L3 XX A                                                               | → L3 XX A                                          | _                      | → L3 XX A                                        |           |
| 10 badges added                                       | Cluster #4 XX A                                                         |                                                    |                        |                                                  |           |
| ☑ Load shedding strategy ●<br>Max current per session | → L1 XX A                                                               |                                                    |                        |                                                  |           |
| User management<br>X users                            | $\rightarrow$ L2 XX A $\rightarrow$ L3 XX A                             |                                                    |                        |                                                  |           |
| System settings<br>System info, date/hour,            |                                                                         |                                                    |                        |                                                  |           |
| ⑦ Configuration tutorial                              | Charging sessions in real time                                          |                                                    |                        | 1 🗹 🗗                                            | port data |
|                                                       | Label 🗢 Status                                                          | Badge ID User                                      | Charging/              | Idle time L1 L2 L3                               | Energy    |

• Klik op de knop **Gegevens exporteren** om een **.csv**-bestand te exporteren met alle historische gegevens over laadbewerkingen.

Een nieuw pop-upvenster wordt geopend.

| Month Date range |              |  |
|------------------|--------------|--|
| Start date       | End date     |  |
| XX/XX/XXXX 🛗     | XX/XX/XXXX 🛗 |  |

Geef de periode op waarvoor alle laadbewerkingen moeten worden geëxporteerd. Deze periode mag niet langer zijn dan één jaar.

### **Configuratie** Exportfunctie

# :hager

|    | А           | В                 | С          | D                       | E                  | F        | G         | Н                  |
|----|-------------|-------------------|------------|-------------------------|--------------------|----------|-----------|--------------------|
| 1  | transaction | evcsid 💌          | evcsName 💌 | start Date Transactio 💌 | stopDateTransactio | badgeld  | badgeName | energyChargedKwl 💌 |
| 2  | 1           | a0:02:4a:e0:a3:c5 | N/A        | 07.11.2022 11:21        | 07.11.2022 11:30   | 645c0542 | N/A       | 679                |
| 3  | 2           | a0:02:4a:e0:a4:10 | N/A        | 07.11.2022 11:23        | 07.11.2022 12:24   | 044ee958 | N/A       | 13550              |
| 4  | 3           | a0:02:4a:e0:a3:c5 | N/A        | 07.11.2022 12:27        | 08.11.2022 05:56   | 34f5db32 | N/A       | 937                |
| 5  | 4           | a0:02:4a:e0:a4:10 | N/A        | 07.11.2022 12:43        | 07.11.2022 13:39   | 74ac0a42 | N/A       | 8334               |
| 6  | 5           | a0:02:4a:e0:a2:e7 | N/A        | 07.11.2022 13:19        | 07.11.2022 13:20   | a443f141 | N/A       | 0                  |
| 7  | 6           | a0:02:4a:e0:a2:e7 | N/A        | 07.11.2022 13:20        | 07.11.2022 13:21   | a443f141 | N/A       | 0                  |
| 8  | 7           | a0:02:4a:e0:a5:00 | N/A        | 07.11.2022 13:22        | 08.11.2022 06:03   | a443f141 | N/A       | 6735               |
| 9  | 8           | a0:02:4a:e0:a3:b0 | N/A        | 07.11.2022 13:35        | 07.11.2022 13:38   | 24cfdd58 | N/A       | 231                |
| 10 | 9           | a0:02:4a:e0:a3:b0 | N/A        | 07.11.2022 13:38        | 07.11.2022 13:38   | 24cfdd58 | N/A       | 0                  |
| 11 | 10          | a0:02:4a:e0:a3:b0 | N/A        | 07.11.2022 13:39        | 08.11.2022 05:57   | 24cfdd58 | N/A       | 6234               |
| 12 | 11          | a0:02:4a:e0:a4:10 | N/A        | 07.11.2022 13:39        | 08.11.2022 05:43   | 74ac0a42 | N/A       | 349                |
| 13 | 12          | a0:02:4a:e0:a3:c5 | N/A        | 08.11.2022 12:08        | 01.01.1970 01:00   | 34f5db32 | N/A       | 5680               |
| 14 | 13          | a0:02:4a:e0:a4:10 | N/A        | 08.11.2022 12:26        | 01.01.1970 01:00   | 74ac0a42 | N/A       | 10063              |
| 15 | 14          | a0:02:4a:e0:a5:00 | N/A        | 08.11.2022 12:32        | 08.11.2022 12:32   | a443f141 | N/A       | 0                  |
| 16 | 15          | a0:02:4a:e0:a5:00 | N/A        | 08.11.2022 12:33        | 08.11.2022 12:34   | a443f141 | N/A       | 0                  |
| 17 | 16          | a0:02:4a:e0:a3:b0 | N/A        | 08.11.2022 12:34        | 01.01.1970 01:00   | 24cfdd58 | N/A       | 6831               |
| 18 | 17          | a0:02:4a:e0:a5:00 | N/A        | 08.11.2022 12:35        | 01.01.1970 01:00   | a443f141 | N/A       | 6561               |
| 19 | 18          | a0:02:4a:e0:a3:c5 | N/A        | 09.11.2022 12:12        | 10.11.2022 06:00   | 34f5db32 | N/A       | 8565               |
| 20 | 19          | a0:02:4a:e0:a4:10 | N/A        | 09.11.2022 12:21        | 09.11.2022 13:09   | 74ac0a42 | N/A       | 2536               |
| 21 | 20          | a0:02:4a:e0:a3:b0 | N/A        | 09.11.2022 12:22        | 10.11.2022 06:07   | 24cfdd58 | N/A       | 6656               |
| 22 | 21          | a0:02:4a:e0:a5:00 | N/A        | 09.11.2022 12:47        | 10.11.2022 06:02   | a443f141 | N/A       | 7400               |
| 23 | 22          | a0:02:4a:e0:a4:10 | N/A        | 09.11.2022 13:09        | 09.11.2022 17:01   | 74ac0a42 | N/A       | 6504               |
| 24 | 23          | a0:02:4a:e0:a4:10 | N/A        | 09.11.2022 17:04        | 09.11.2022 17:04   | 74ac0a42 | N/A       | 0                  |
| 25 | 24          | a0:02:4a:e0:a4:10 | N/A        | 10.11.2022 11:18        | 10.11.2022 16:42   | 74ac0a42 | N/A       | 15361              |
| 26 | 25          | a0:02:4a:e0:a5:00 | N/A        | 10.11.2022 11:26        | 10.11.2022 20:37   | a443f141 | N/A       | 5857               |
| 27 | 26          | a0:02:4a:e0:a3:c5 | N/A        | 10.11.2022 11:56        | 10.11.2022 20:37   | 34f5db32 | N/A       | 10379              |
| 28 | 27          | a0:02:4a:e0:a3:b0 | N/A        | 10.11.2022 12:07        | 10.11.2022 20:37   | 24cfdd58 | N/A       | 6368               |
| 29 | 28          | a0:02:4a:e0:a4:10 | N/A        | 10.11.2022 20:21        | 10.11.2022 20:37   | 74ac0a42 | N/A       | 3699               |
| 30 | 29          | a0:02:4a:e0:a5:00 | N/A        | 11.11.2022 12:21        | 12.11.2022 06:04   | a443f141 | N/A       | 7214               |
| 31 | 30          | a0:02:4a:e0:a3:c5 | N/A        | 11.11.2022 12:25        | 11.11.2022 12:27   | 24cfdd58 | N/A       | 92                 |
| 32 | 31          | a0:02:4a:e0:a3:c5 | N/A        | 11.11.2022 12:27        | 11.11.2022 12:29   | 24cfdd58 | N/A       | 3                  |
| 33 | 32          | a0:02:4a:e0:a3:cb | N/A        | 11.11.2022 12:29        | 11.11.2022 12:29   | 24cfdd58 | N/A       | 0                  |
| 34 | 33          | a0:02:4a:e0:a3:b0 | N/A        | 11.11.2022 12:30        | 12.11.2022 06:03   | 24cfdd58 | N/A       | 7263               |

#### Voorbeeld van een .csv-bestand met historische laadgegevens

Het gedownloade .csv-bestand bevat de volgende informatie:

- MAC-adres van het laadstation
- naam van het laadstation
- start- en einddatum van de laadbewerking
- RFID-kaartnummer
- naam van de RFID-kaart (opmerking)
- hoeveelheid opgeladen energie.

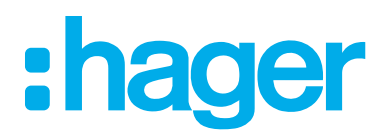

HagerEnergy GmbH Ursula-Flick-Straße 8 49076 Osnabrück Duitsland

**T** +49 541 760268-0 **F** +49 541 760268-199 info@hager.com

hager.com